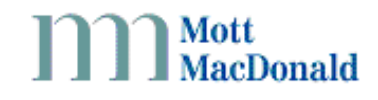

| From:    | Richard Sams                             | Date: | December 2008 | Ref: | 225560/TN/0401 |
|----------|------------------------------------------|-------|---------------|------|----------------|
| Subject: | Getting Telephone data via Web Reporting |       |               | Rev: | А              |

## Introduction

The recent implementation of Telephone Call Classification has introduced new call types. Accordingly, the web reporting application has been changed to make it possible to report on these new types. To avoid redundancy and confusion, the decision was taken to remove the reports from the HCCAi.

This is a short guide for users on how to build and run a telephone call report using the web reporting application.

## **Building and Running a Telephone Call Report**

Log in to the Halogen web site and click "Use web reporting service to generate user defined reports". The screen below will be presented (you may see previously run reports). If you get an error page which says you don't have permission to run the facility, please contact the Halogen Help Desk (details on the Home page).

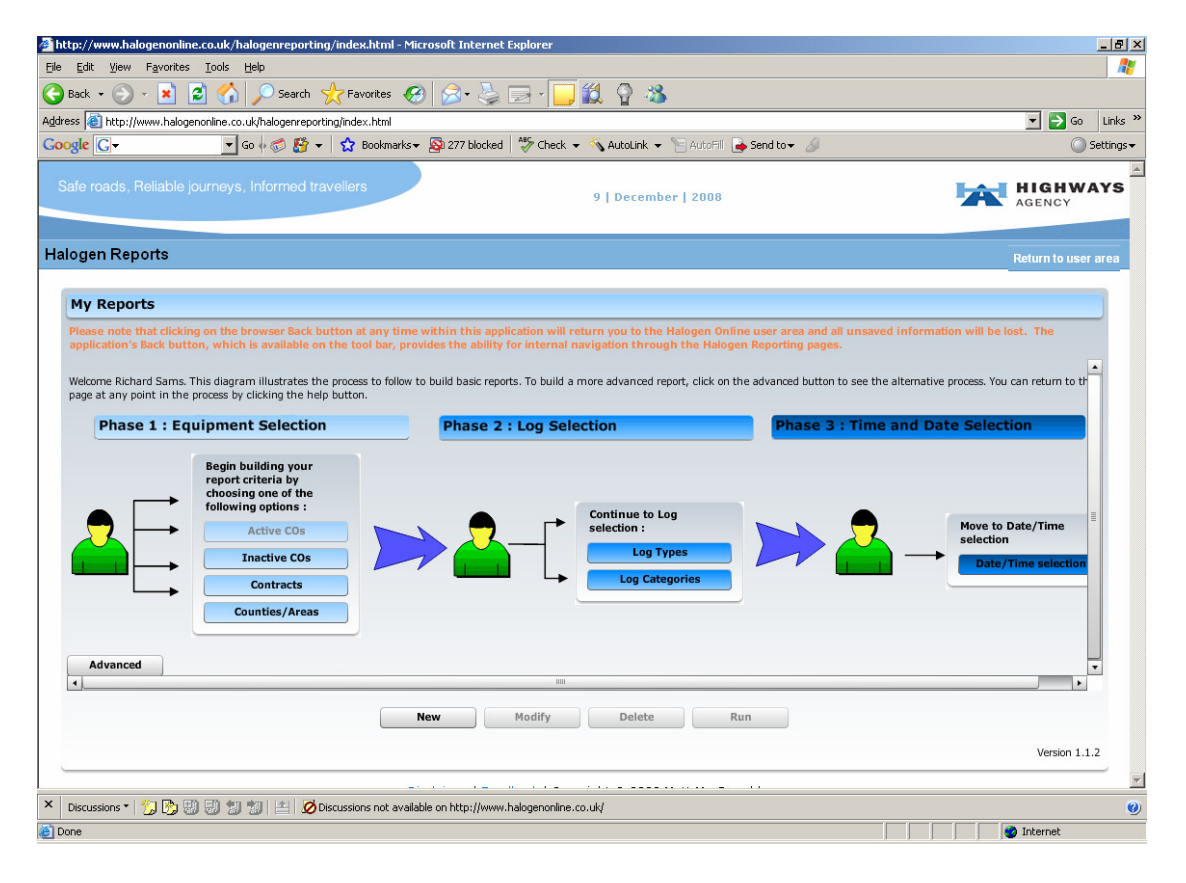

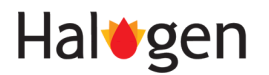

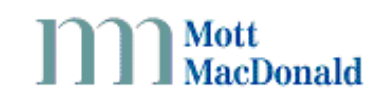

Click "New", the screen shown below will be presented/

| 🚈 http://www.halogenonline.co.uk/halogenreporting/index.html - Microsoft Internet E                                                                                                | xplorer                                   |                                   |                     |
|----------------------------------------------------------------------------------------------------|-------------------------------------------|-----------------------------------|---------------------|
| File Edit View Favorites Tools Help                                                                                                    |                                           |                                   |                     |
| Ġ Back 🔹 🕥 👻 📓 🏠 🔎 Search   👷 Favorites  🥵 😓 🕻                                                                                                    | 🗟 • 📴 🎎 🧛 🦓 👘                             |                                   |                     |
| Address 🕘 http://www.halogenonline.co.uk/halogenreporting/index.html                                                                                                    |                                           |                                   | 💌 🔁 Go 🛛 Links 🌺    |
| Google 💽 - Go 🖟 🐔 🎦 + 🔓 Bookmarks - 🔊 277 blocked                                                                                                    | 🍣 Check 👻 🐴 AutoLink 👻 📔 Aut              | oFil 👍 Send to 🗸 🖉                | 🔘 Settings 🗸        |
| Safe roads, Reliable journeys, Informed travellers                                                                                                    | 9   December   20                         | 08                                | AGENCY              |
| Halogen Reports                                                                                                    |                                           |                                   | Return to user area |
| My Reports Back Page Help                                                                                                    |                                           | Summary for : 'unnamed'           |                     |
| Map of Active Control Offices                                                                                                    | Begin building your<br>report criteria by | Phase 1 : Equipment Selection     | Modify              |
| Please select one or more active control offices from the map below or click the 'Select<br>all Active Control Offices' to report on all available. Alternatively, choose Inactive | following options :                       |                                   |                     |
| Control Offices, Counties or Contracts by clicking the buttons to the right.                                                                                                    | Active COs                                |                                   |                     |
| Note: Combinations of these options are not available.                                                                                                    | Inactive COs                              |                                   |                     |
| Select All Active Control Offices                                                                                                    | Contracts                                 |                                   |                     |
| Highways Agency Motorways                                                                                                    | Counties/Areas                            |                                   |                     |
| tent A                                                                                                    |                                           |                                   |                     |
|                                                                                                    |                                           |                                   |                     |
| tind 1                                                                                                    |                                           |                                   |                     |
| BCC 10 North East                                                                                                    |                                           | Phase 2 : Log Selection           | Modify              |
| RCC 20 North West                                                                                                    |                                           |                                   |                     |
| 420 VET 7                                                                                                    |                                           |                                   |                     |
| RCC 50 East Midlands                                                                                                    |                                           |                                   |                     |
| CO 45 West Midlands ATM                                                                                                    |                                           |                                   |                     |
| and the second                                                                                                    |                                           |                                   |                     |
| RCC 50 South West                                                                                                    |                                           | Phase 3 : Time and Date Selection | Modify              |
| CO. 71 Dartford                                                                                                    |                                           |                                   |                     |
| × Discussions • 10 10 10 10 10 10 10 10 10 10 10 10 10                                                                                                    | alogenonline.co.uk/                       |                                   |                     |
| Done                                                                                                    |                                           |                                   | 🕑 Internet          |
| 🥂 Start 🕼 h. 🕲 e. 🖂 Y. 🖂 Y. 🖼 R. 🖂 R. 🏹 F. 🖂 R. 🕲 I 🖂 H.                                                                                                    | I M. 🖂 J., 🖄 S. 🗦 🔀 📼                     | 1 III 🐟 🏧 🕒 🐹 🖉 🥔 🖓 🖂 👋 🔤         | « 🖂 🔁 💽 🗾 🏨 15:23   |

In the "Map of Active Control Offices" area, select which RCC/COs you wish to retrieve data for. When you have done this, the screen below will be shown.

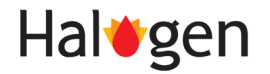

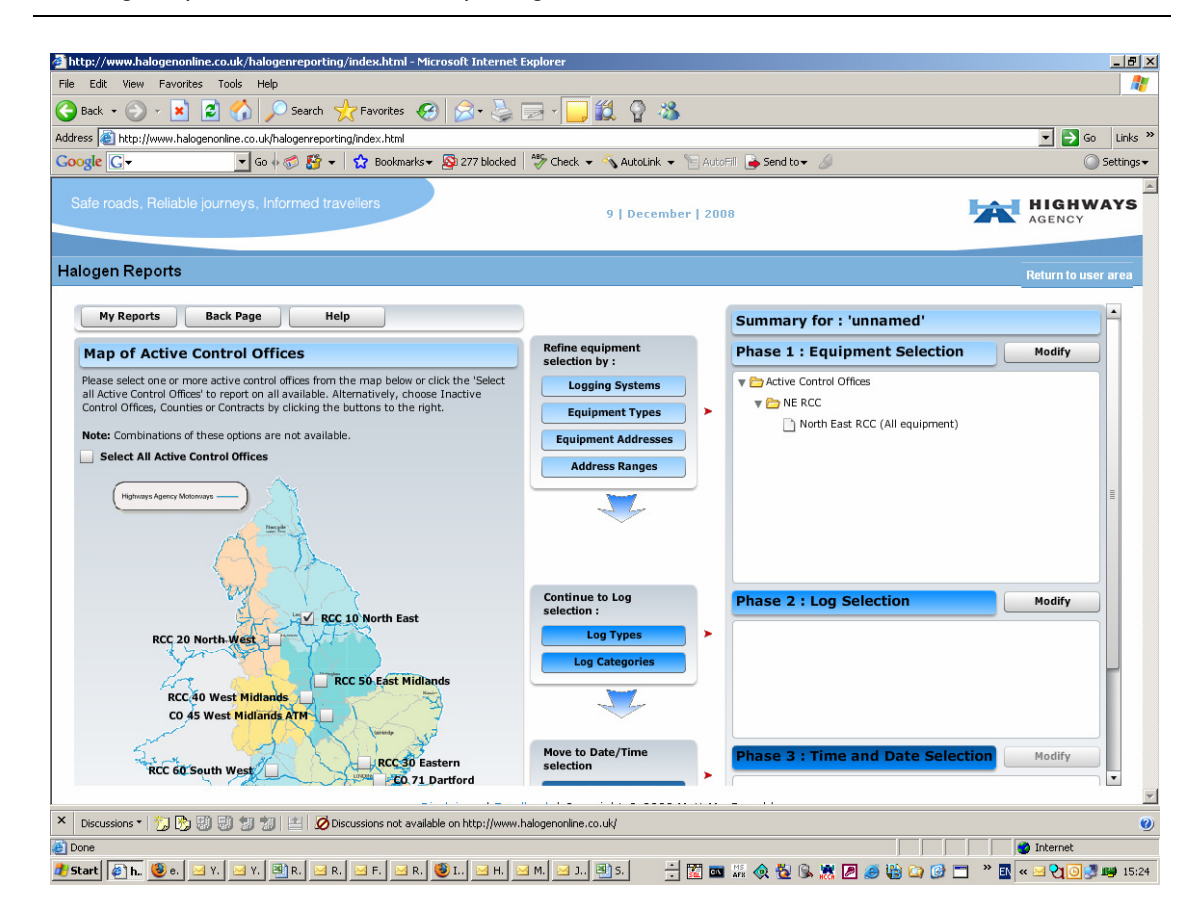

From the available buttons in the middle section of the screen, click "Log Types". The screen below will be shown.

| 🚰 http://www.halog                                                                                                    | jenonline                                                                                               | .co.uk/h                                                                                          | nalogenre                                                                  | eporting/index.html - Microsoft Internet                                                                         | Explorer                                              |                                   | _ 8 ×                                                                                                    |
|----------------------------------------------------------------------------------------------------|----------------------------------------------------------------------------------------------------|---------------------------------------------------------------------------------------------------|----------------------------------------------------------------------------|----------------------------------------------------------------------------------------------------|-------------------------------------------------------|-----------------------------------|----------------------------------------------------------------------------------------------------|
| <u>E</u> ile <u>E</u> dit ⊻iew F                                                                                                    | avorites                                                                                                | Tools                                                                                             | Help                                                                       |                                                                                                    |                                                       |                                   | an 1997 - 1997 - 1997 - 1997 - 1997 - 1997 - 1997 - 1997 - 1997 - 1997 - 1997 - 1997 - 1997 - 1997 - 1997 - 199 |
| 🔆 Back 🔹 🕥 🗸                                                                                                    | × 6                                                                                                    | 1 🏠                                                                                               | ) Se                                                                       | earch 🤺 Favorites 🔗 🔗 🎍                                                                                          | 🖂 - 📴 🎉 🔮 🦓                                           |                                   |                                                                                                    |
| Address 🙆 http://ww                                                                                                    | w.haloger                                                                                               | nonline.co                                                                                        | .uk/halog                                                                  | enreporting/index.html                                                                                           | Franking and                                          |                                   | 💌 芛 Go 🛛 Links »                                                                                                |
| Google G-                                                                                                    |                                                                                                    | -                                                                                                 | Go 🗄 🧭                                                                     | 🐉 👻 🏠 Bookmarks 🛛 🔊 277 blocked                                                                                  | 😽 Check 👻 🐴 AutoLink 👻 📔 Auto                         | aFili 👍 Send to 🗸 🥖               | 🔘 Settings 🗸                                                                                                    |
| Safe roads, Re                                                                                                    | eliable jo                                                                                              | ourneys                                                                                           | , Inform                                                                   | ned travellers                                                                                                   | 9   December   201                                    | 08                                | HIGHWAYS<br>AGENCY                                                                                              |
| Halogen Repo                                                                                                    | rts                                                                                                    |                                                                                                   |                                                                            |                                                                                                    |                                                       |                                   | Return to user area                                                                                             |
| My Reports                                                                                                    |                                                                                                    | Back Pag                                                                                          | je                                                                         | Help                                                                                                    | )                                                     | Summary for : 'unnamed'           |                                                                                                    |
| Log Type S                                                                                                    | electio                                                                                                 | on                                                                                                |                                                                            |                                                                                                    |                                                       | Phase 1 : Equipment Selection     | Modify                                                                                                    |
| Please select one<br>Log State Type:<br>Valid<br>Jrvalid<br>Suspended<br>Please select Log<br>You may select L<br>Note: If you sele<br>"Log Categories"<br>Log Types | e or more<br>s<br>g Sub Type<br>og Sub Type<br>og Sub Type<br>set some L<br>selection<br>ntry/Sub<br>En | log state<br>es from ti<br>ypes from<br>Log Type<br>method<br><b>Types f</b> r<br><b>try Type</b> | types.<br>he grid be<br>n multiple<br>s from thi<br>or the Lo<br>2 / Sub T | low.<br>t Log Types.<br>is screen, you will not be able to use the<br><b>Ig Types listed below</b><br><b>γpe</b> | Further refine by :<br>Fault Log details              |                                   | Modify                                                                                                    |
| FLOG                                                                                                    |                                                                                                    | Entry<br>Type                                                                                     | Sub<br>Type                                                                | Description                                                                                                    | Equipment Log details                                 | V Cog Types                       | -                                                                                                    |
| LIMO                                                                                                    |                                                                                                    | 20                                                                                                | 01                                                                         | Telephone call                                                                                                   |                                                       | TLOG                              | •                                                                                                    |
| OPLG<br>STAT<br>SUST                                                                                                    |                                                                                                    | 20                                                                                                | 02                                                                         | Telephone call - non-voice dialogue                                                                              | Move to Date/Time<br>selection<br>Date/Time selection | Phase 3 : Time and Date Selection | Modify                                                                                                    |
| TFLG<br>TLOG                                                                                                    |                                                                                                    |                                                                                                   |                                                                            |                                                                                                    | 11-1-4                                                | Co To Soura Doodu To Do           |                                                                                                    |
| × Discussions • 1                                                                                                    | ] 🖒 🗐                                                                                                   | 99                                                                                                |                                                                            | Discussions not available on http://www.                                                                         | halogenonline.co.uk/                                  |                                   | 0                                                                                                    |
| E Done                                                                                                    |                                                                                                    |                                                                                                   |                                                                            |                                                                                                    |                                                       |                                   | 🥶 Internet                                                                                                    |

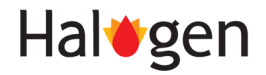

Mott MacDonald

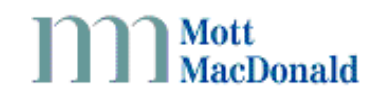

In the example shown above, the "TLOG" Log Type is selected and the "Entry Type/Sub Type 20 01" is checked. Repeat this selection yourself. At this point you will see the "Telephone Log Details" button in the middle section of the screen be enabled.

🚈 http://www.halogenonline.co.uk/halogenreporting/index.html - Microsoft Internet Explo \_ 8 × File Edit View Favorites Tools Help 🕒 Back 🔹 🕥 👻 😰 🏠 🔎 Search 🤺 Favorites 🚱 🔗 - چ 🚍 - 📴 🏭 🦉 🦓 Address a http://www.halogenonline.co.uk/halogenreporting/index.html 💌 🔁 Go 🛛 Links 🏾 🗸 🔽 🐨 🖓 🐨 📩 😵 Sookmarks - 🎉 277 blocked - 🏷 Check - 🔨 AutoLink - 🐚 AutoFil 🖨 Send to-Google G-🔘 Settings 🗸 HIGHWAYS 9 | December | 2008 Halogen Reports \_\_\_\_\_\_\_\_\_\_\_\_\_\_\_\_\_\_\_\_\_\_\_\_\_\_\_\_ Summary for : unnamed Phase 1 : Equipment Selection Telephone Log Details Mo Please select one or more call types from the list below, noting that selecting none will res filters being applied, and hence all call types being reported. The remaining options serve the telephone details even further and reduce the scope of the report produced. 🔻 🗁 Active Control Offices VE RCC North East RCC (All equipment) Call Type: Current Types Superceded Type Not Accepted Normal Accepted(Not Connected) Test Accepted(Connected) Unanswered Invalid Overlong Answer Overlong Duration Unclassified Select All Call Types Phase 2 : Log Selection Mo Call Direction: Both Time to Answer : From (>=) : To (<=) : 🔻 🗁 Log State Types Min:Sec 🗋 Valid 🔻 🛅 Log Types Time on Hold : From (>=) ; To (<=) ; Min:Sec TLOG 2001 Call Duration : From (>=) : To (<=) : Min:Sec • Ŧ × Discussions • | 🏷 🖏 🤀 🦅 🏂 I 🖆 💋 Discussions not available on http://www.halogenonline.co.uk/ Internet Done

Click "Telephone Log Details", the screen below will be shown.

This screen is designed to allow you to refine your selection of which calls to retrieve. As a minimum, select the required call types and operator shifts. When you have completed this action. Click the "Date/Time selection" button from the middle section of the screen.

The screen shown below will be presented

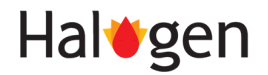

| ack • 🕥 - 🙁 😰 🏠 🔎 Search 🤺 Favorites 🧑 🍰 🍹                                                                                                    | a - 🖵 🛍 🔮 🤹                                                                                                    |
|----------------------------------------------------------------------------------------------------|----------------------------------------------------------------------------------------------------|
| s 🚳 http://www.halogenonline.co.uk/halogenreporting/index.html                                                                                                    | ▼ <b>∋</b> 60 I                                                                                                    |
| le 🕞 🗸 🔽 🗸 Go 🖟 🌮 🤡 🗸 Bookmarks 🕶 🔯 277 blocked                                                                                                    | 🏷 Check 👻 🔨 AutoLink 👻 📔 AutoFill 🍙 Send to 🗸 🖉 🔘 Set                                                                                                    |
| e roads, Reliable journeys, Informed travellers                                                                                                    | 9   December   2008                                                                                                    |
| gen Reports                                                                                                    | Return to user an                                                                                                    |
| My Reports Back Page Help                                                                                                    | Summary for : 'unnamed'                                                                                                    |
| Date/Time Selection                                                                                                    | Phase 1 : Equipment Selection Modify                                                                                                    |
| formal' logs i.e. logs stored using the actual date and time the log entry was generated<br>y the Logging System or 'Receipt' which is the date the log was received by Halogen.<br>et the report date and time period by clicking on the calendar icon to the right of the field                                                                                                    | Ver Provide the set RCC (All equipment)                                                                                                    |
| Interest. For ease of use, setting of the From held automatically defaults the remainin<br>ates and times.<br>"hen the report time frame has been set, please choose 'Go to Save' or 'Ready to Run'<br>on the Summary and                                                                                                    |                                                                                                    |
| Interest. For ease of use, setting of the From hed automatically deautis the remaining the and times.<br>Ihen the report time frame has been set, please choose 'Go to Save' or 'Ready to Run' on the Summary pod.<br>Mode:   Normal  Receipt                                                                                                    | Phase 2 : Log Selection Modify                                                                                                    |
| Interest. For ease of use, setting of the From head automatically desuits the remaining the and times. Ihen the report time frame has been set, please choose 'Go to Save' or 'Ready to Run' on the Summary pod.  Mode:  Normal Receipt Time Recipt Time Recipt                                                                                                    | Phase 2 : Log Selection     Modify       V Colog State Types     Image: Color State Types                                                                                                    |
| Interest. For ease of use, setting of the Promined automatically deautis the remaining the and times.<br>Ihen the report time frame has been set, please choose 'Go to Save' or 'Ready to Run' on the Summary pod.<br>Mode: <ul> <li>Normal</li> <li>Receipt</li> <li>Time Period</li> <li>Even</li> <li>0 1/2 200</li> </ul>                                                                                                    | Phase 2 : Log Selection     Modify       V Cog State Types     1       V Cog State Types     1       V Cog State Types     1       V Cog State Types     1                                                                                                    |
| Interest. For ease of use, setting of the From head automatically deautis the remaining the and times. Ihen the report time frame has been set, please choose 'Go to Save' or 'Ready to Run' on the Summary pod.  Mode:  Mode:  Normal  Receipt  Time Period  From  Dut/12/08  Date  Time                                                                                                    | Phase 2 : Log Selection     Modify       V Dog State Types     Image: Comparison of the type Selection       Valid     V Dog Type Selection                                                                                                    |
| Interest. For ease of use, setting of the Promined automatically deautis the remaining the and times. Ihen the report time frame has been set, please choose 'Go to Save' or 'Ready to Run' on the Summary pod.  Mode:  Normal  Receipt  Time Period  From  01/12/08  Date  0:00:00  Time                                                                                                    | Phase 2 : Log Selection     Modify       V Log State Types     *       Valid     *       V Dog Types     *       * > Eloc     *       Phase 3 : Time and Date Selection     Modify                                                                                                    |
| Interest. For ease of use, setting of the From head automatically deduits the remaining the and times. Ihen the report time frame has been set, please choose 'Go to Save' or 'Ready to Run' on the Summary pod.  Mode:  Normal  Receipt  Time Period  From  01/12/08  Date  Time  To  10/12/08  Date  Date  Time  To  10/12/08  Date  Time  To  10/12/08  Date  Date Date | Phase 2 : Log Selection       Modify              Log State Types          Valid          Valid          Valid          Valid          Valid          Phase 3 : Time and Date Selection          Modify          Mode: Normal                                                                                                    |
| Interest for ease of use, setting of the From head automatically deduits the remaining the and times. If then the report time frame has been set, please choose 'Go to Save' or 'Ready to Run' on the Summary pod.  Mode:  Mode:  Normal  Receipt  Time Period  From  01/12/08  Date  00:00:00  Time  Date  00:00:00  Time                                                                                                    | Phase 2 : Log Selection       Modify                                                                                                    |
| Interest. For ease of use, setting of the Promined automatically deduits the remaining the and times. Ihen the report time frame has been set, please choose 'Go to Save' or 'Ready to Run' on the Summary pod.  Mode:  Mode:  Normal  Receipt  Time Period  From  01/12/08  Date  00:00:00  Time  To  10/12/08  Date  00:00:00  Time                                                                                                    | Phase 2 : Log Selection       Modify         V Log State Types       Image: Constraint of the selection         Valid       Image: Constraint of the selection         Phase 3 : Time and Date Selection       Modify         Mode: Normal       Image: Constraint of the selection         Image: Date From: 01/12/08 00:00:00       Image: Constraint of the selection         Image: Constraint of the selection       Image: Constraint of the selection         Image: Constraint of the selection       Image: Constraint of the selection         Image: Constraint of the selection       Image: Constraint of the selection         Image: Constraint of the selection       Image: Constraint of the selection         Image: Constraint of the selection       Image: Constraint of the selection         Image: Constraint of the selection       Image: Constraint of the selection         Image: Constraint of the selection       Image: Constraint of the selection         Image: Constraint of the selection       Image: Constraint of the selection         Image: Constraint of the selection       Image: Constraint of the selection         Image: Constraint of the selection       Image: Constraint of the selection         Image: Constraint of the selection       Image: Constraint of the selection         Image: Constraint of the selection       Image: Conset the selection         Image: Conset t |
| Interest for ease of use, setting of the Promined automatically deduits the remaining the antimeter and times. Ihen the report time frame has been set, please choose 'Go to Save' or 'Ready to Run' on the Summary pod.  Mode:  Mode:  Normal  Receipt  Time Period  From  01/12/08  Date  00:00:00  Time  To  00:00:00  Time                                                                                                    | Phase 2 : Log Selection       Modify                                                                                                    |

In the example above, a date/time range has already been entered. Key the required date range for your report and press "Go To Save".

Before you can run the report you need to give it a name and also specify which output format you require. When you have done that, press either "Run" or "Save & Run". Pressing "Save & Run" will keep the report template you have created for future use, pressing "Run" will just run the report and will not save the template.

When the report completes you will receive an email notification of the success/failure. If the report has run successfully, a link will be provided in the email for you to click on to download the report output.

The report output is provided in two parts, firstly information on a call-by-call basis then secondly a summary of calls on a daily basis for the selected report period.

If you are unable to access your eMail In Box it is still possible to download the report. Go to the "My Reports" page, where all reports you have run will be listed. Against each completed report there are two buttons "Criteria" and "Report". Clicking on the "Report" button will open a link to your report (see below).

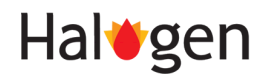

A Mott MacDonald

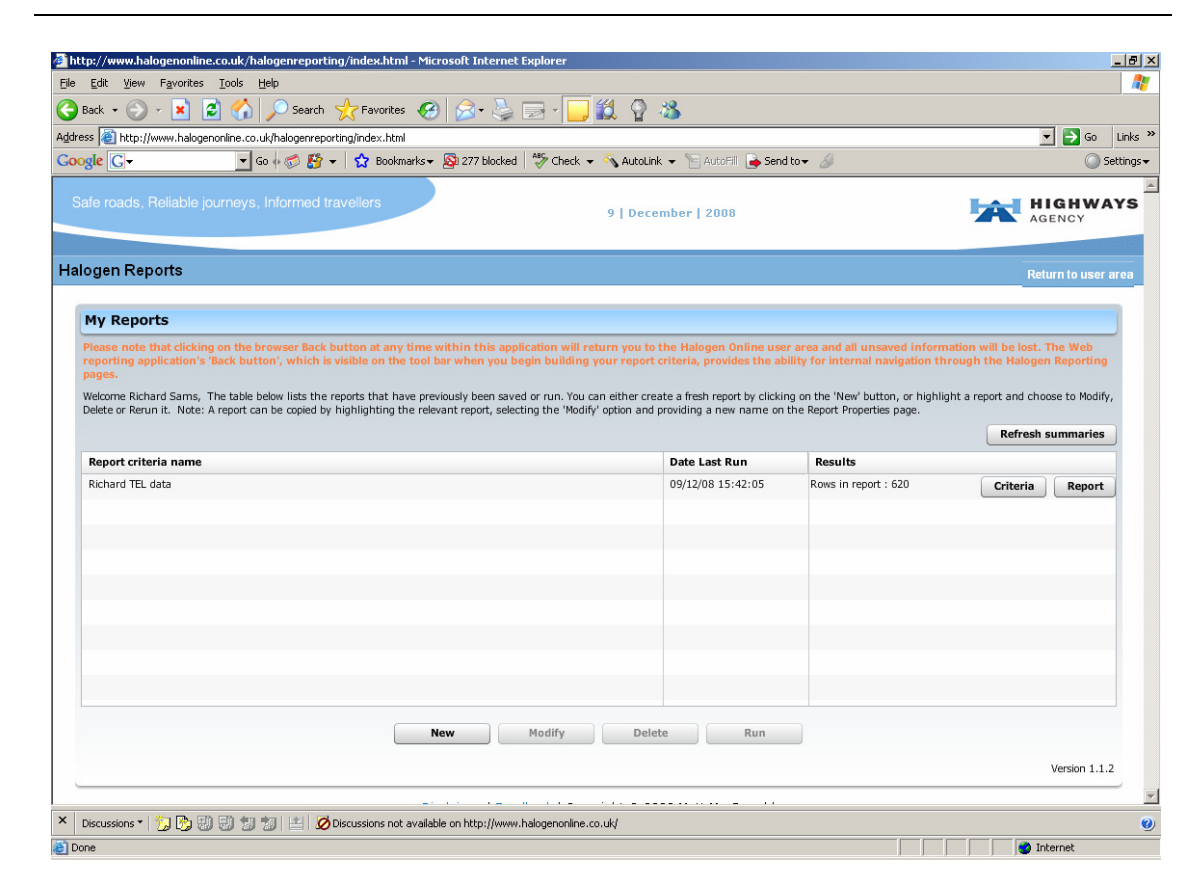

If you experience any difficulties running reports, or have any other queries about the web reporting application, please contact the Halogen Help Desk (details on the Home page) for assistance.

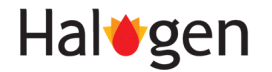

Mott MacDonald